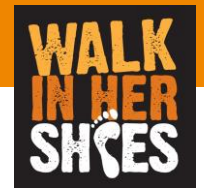

# User's manual for WEB inputters

ver 2.0

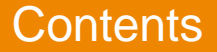

- Basic information
- Explanation of the display
- Restrictions
- Others

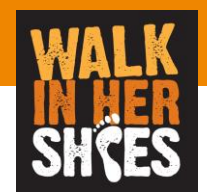

#### **Basic information**

• URL

https://sudachi.walkingapp.navitime.jp/user/login/

ID/Password

Enter your company code to make your own account

- You can use this tool for
  - -Report your daily steps
  - -Confirm the rankings
  - -Confirm the steps of the team participants
    - $\rightarrow$  (by individual or by team)

Corresponding browsers

 InternetExplorer11 , Safari(mac), Microsoft Edge,Chrome
 This is made for smartphones, PC is not recommended

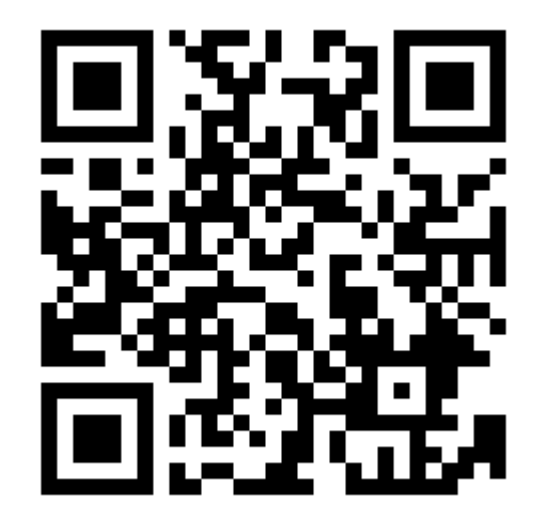

Website QR Code for web input

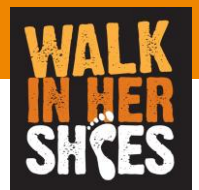

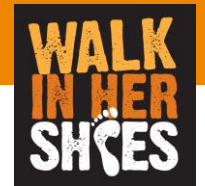

### Participate in the event

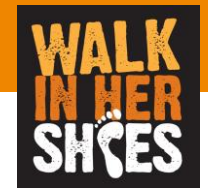

| VTK60                |              |                       |
|----------------------|--------------|-----------------------|
| <b>ログイン</b><br>ログインD |              |                       |
| H / / / D C//J       |              |                       |
| パスワード<br>パスワードを入力    | $\bigotimes$ | Please click here on  |
|                      |              | participate the event |
| イベント参加者はこちら          |              |                       |
|                      |              |                       |
|                      |              |                       |
|                      |              |                       |
|                      |              |                       |
|                      |              |                       |
|                      |              |                       |

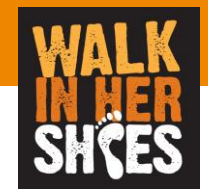

| VTKOO    |            |
|----------|------------|
| イベント参加   | Ple<br>coc |
| wihs2023 | the        |
| 決定       |            |
|          |            |
|          |            |
|          |            |
|          |            |
|          |            |
|          |            |
|          |            |

Please enter the company code<sup>「</sup>wihs2023」 which sent by the organizer and then click the "決定" button

#### -How to participate

Please enter all the required information on the user's registration screen ※Don't forget to take a note of the login ID and password

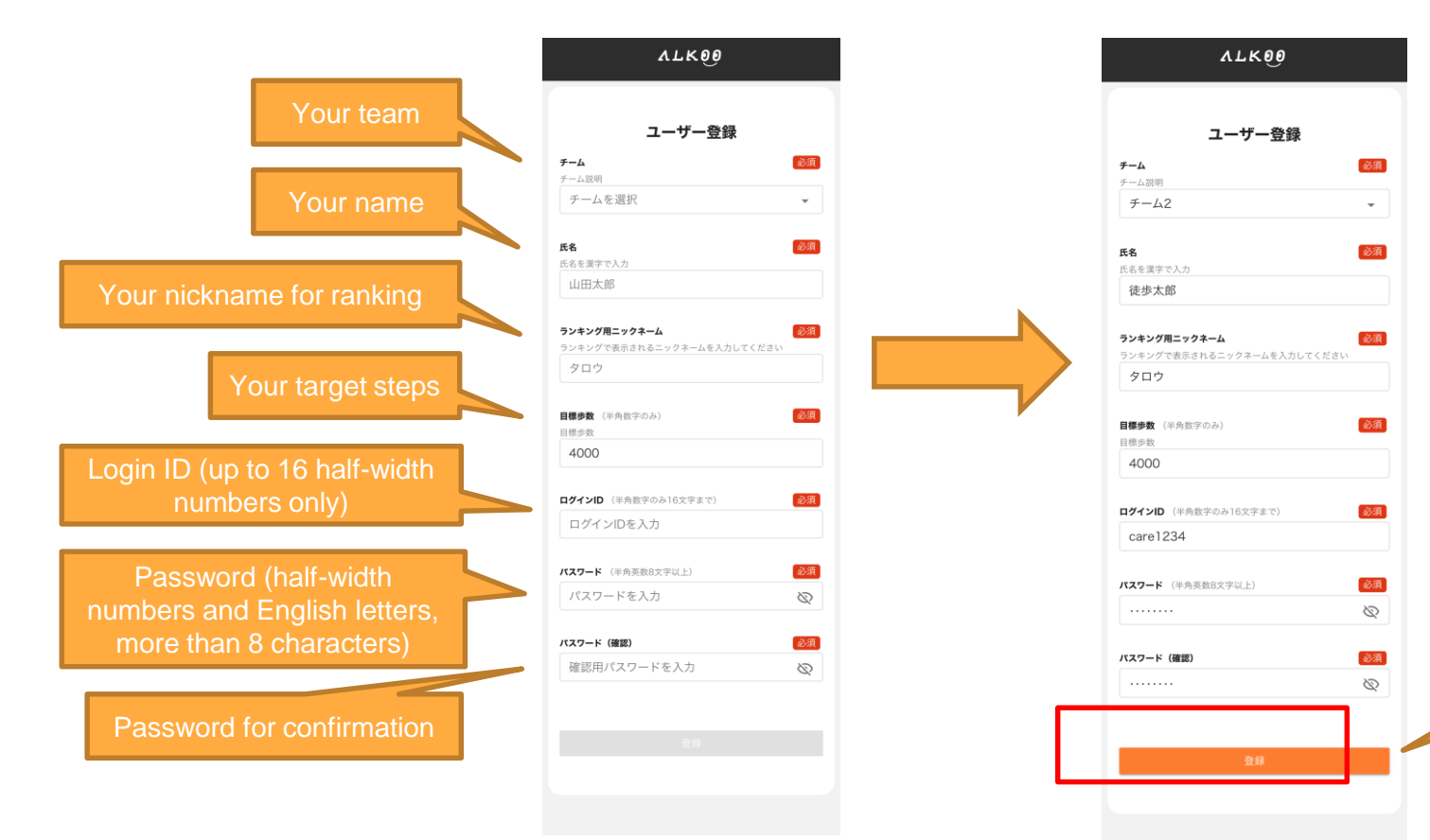

Please click the

"決定" button

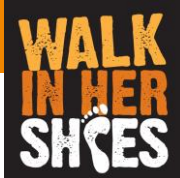

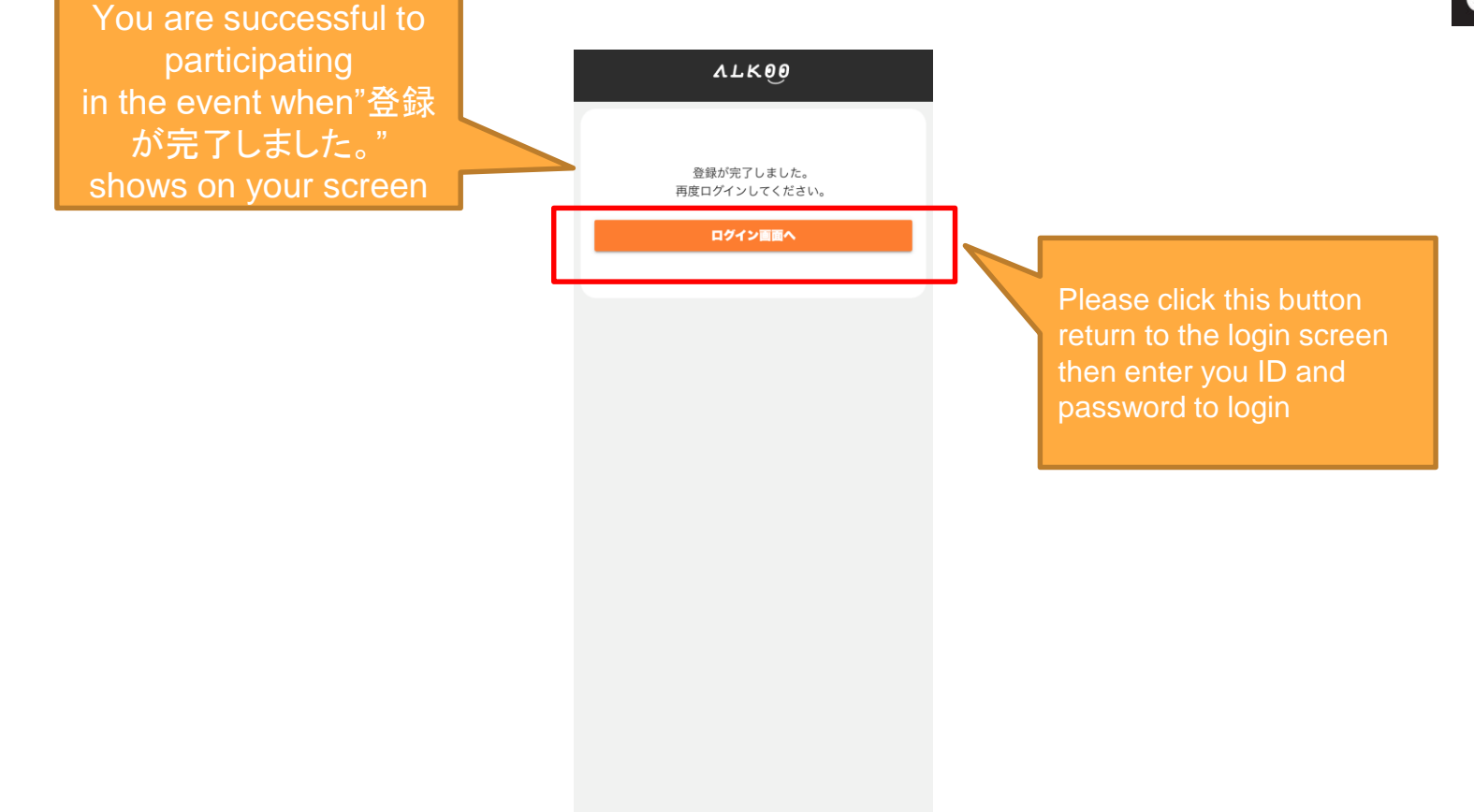

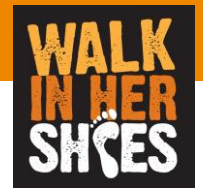

## Login and Register your steps

#### Login and Register your steps

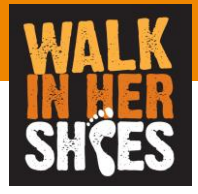

| VTK00              |   |   |                 |
|--------------------|---|---|-----------------|
| ログイン               |   |   | Pleas<br>to log |
| ログインID<br>care1234 |   |   | lf you<br>pleas |
| //27-F             | Ø |   |                 |
| ログイン               |   | _ |                 |
|                    |   |   |                 |
| イベント参加者はこちら        |   |   |                 |
|                    |   |   |                 |
|                    |   |   |                 |
|                    |   |   |                 |
|                    |   |   |                 |
|                    |   |   |                 |
|                    |   |   |                 |

Please enter your ID and password to login here If you forget your ID or password please contact our administration

#### Login and Register your steps

After login, the page as below will be displayed Steps of the participants, rankings(for all, your team, inside you team) will be displayed

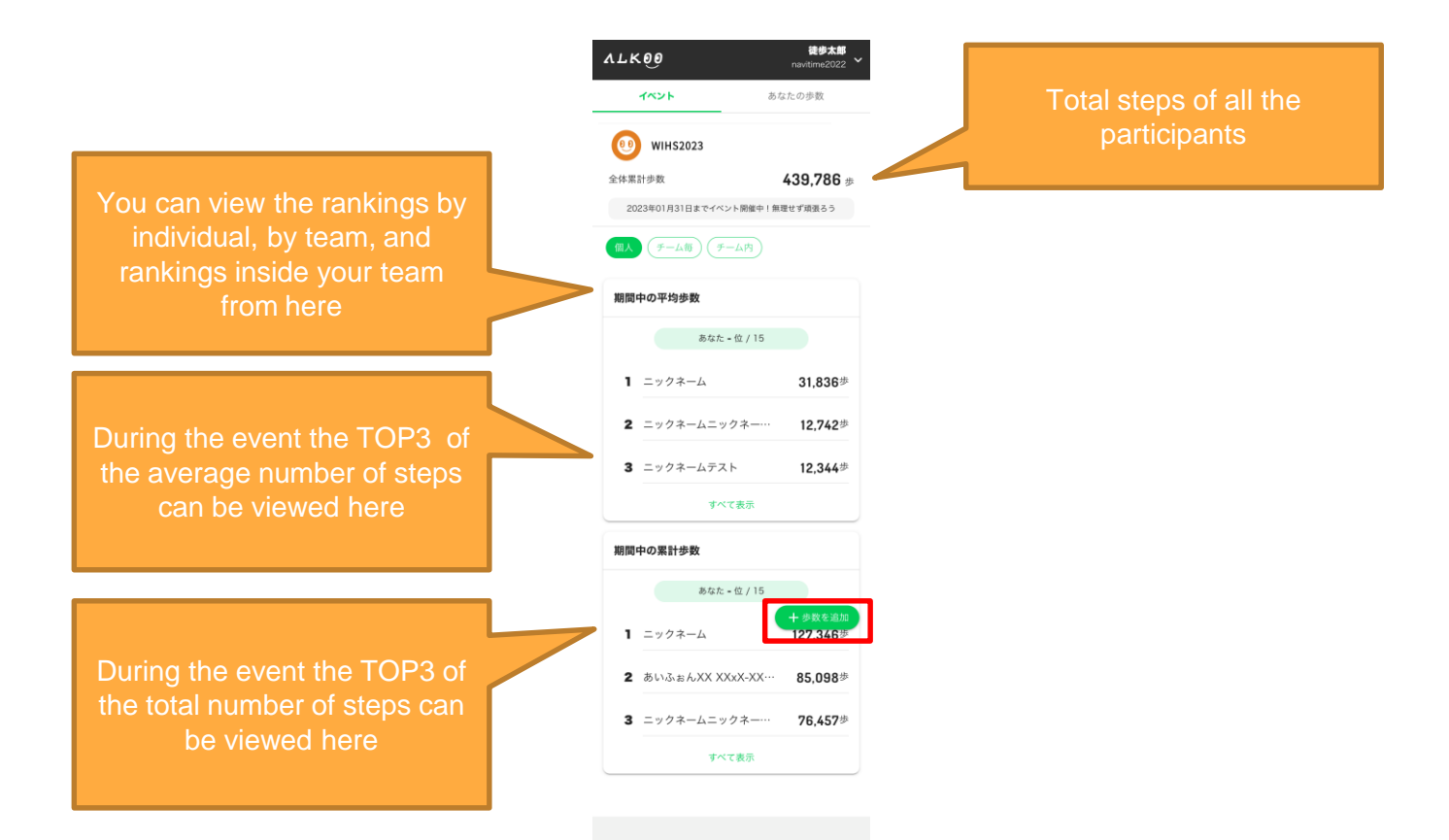

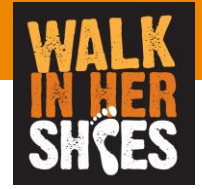

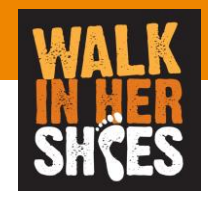

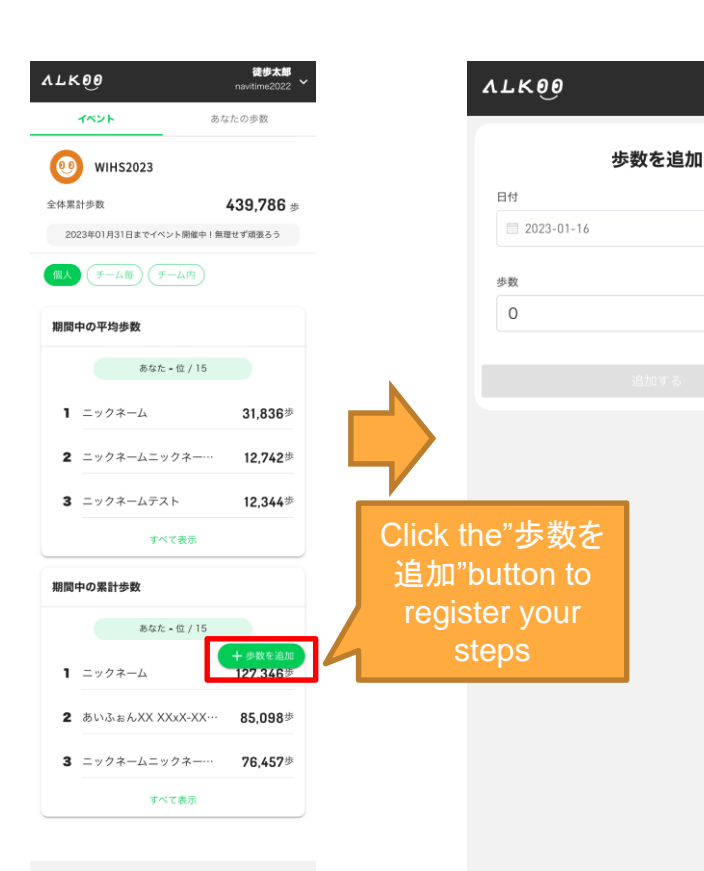

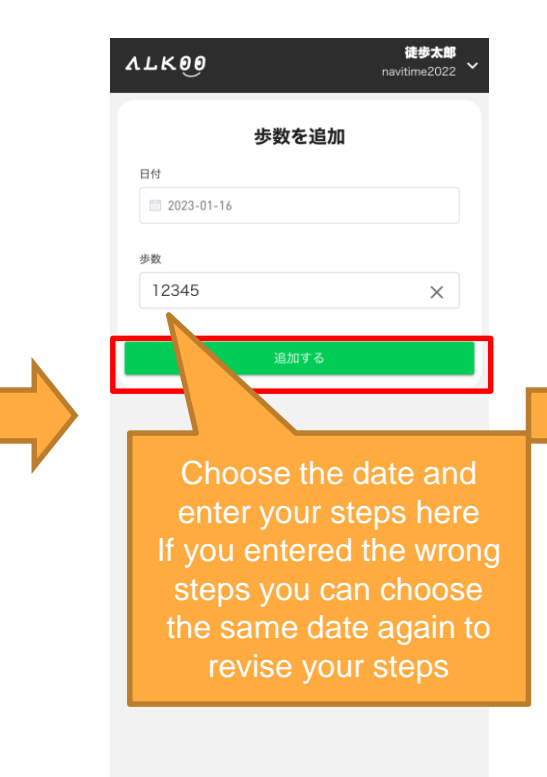

徒歩太郎

 $\times$ 

navitime2022

| VTKOO          | navitime2022 |   |
|----------------|--------------|---|
| 歩数を追加          |              |   |
| 日付             |              |   |
| iii 2023-01-16 |              |   |
| 步数             |              |   |
| 12345          | ×            |   |
|                |              |   |
| 追加する           |              |   |
|                |              | 1 |
| 歩数の登録が完了しました   |              | l |
|                | 戻る           |   |

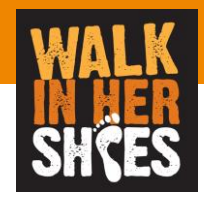

You can

confirm the

registered

here

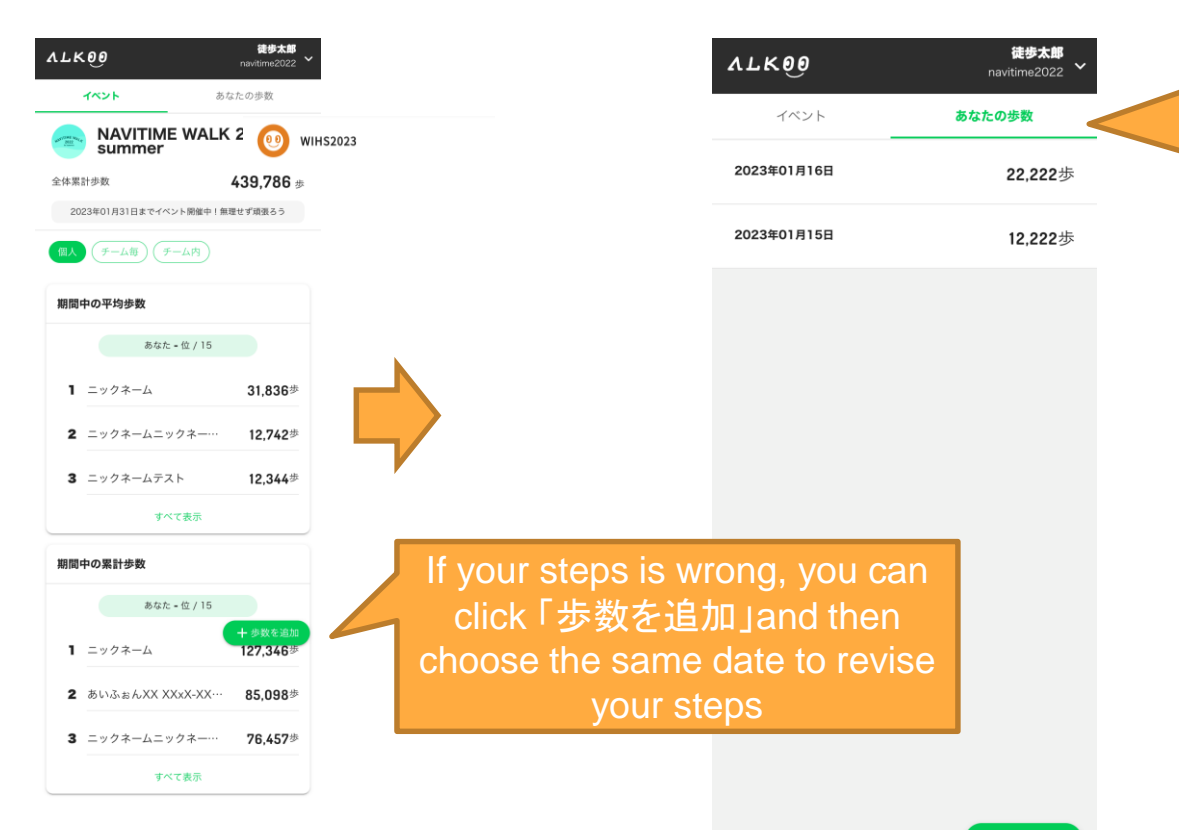

┿ 歩数を追加

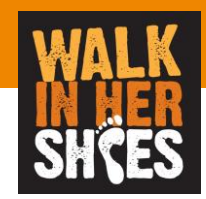

- About the recording data
  - During the event, the number of steps will be reflected in the rankings by manually input
  - Steps can be registered retroactively.
  - Reflection in the ranking depends on the timing of aggregation, not in real time.
    - It takes up to 1 day to reflection
- About the participants` information
  - You cannot change your nickname and your team where you belong during the event
  - You cannot change your ID and password once you logged in